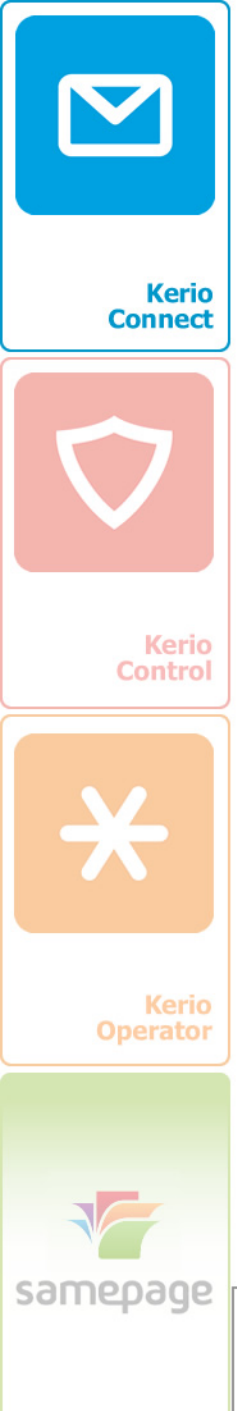

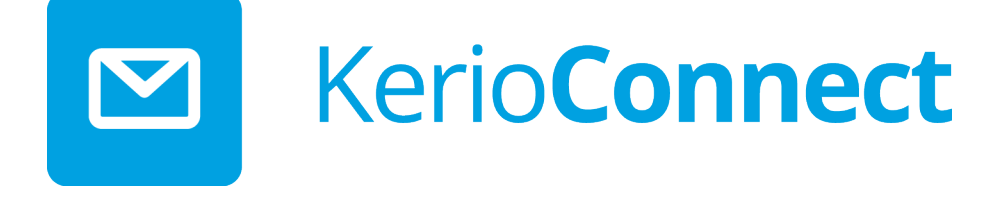

Kerio Connect 8.3.0: novità

| a elettronica  |                                                                                            | Impostazioni                                                                                                    | account                                                                                                    |                                                                                                    |
|----------------|--------------------------------------------------------------------------------------------|----------------------------------------------------------------------------------------------------|----------------------------------------------------------------------------------------------------|----------------------------------------------------------------------------------------------------|
| ggiungere o    | rimuovere                                                                                  | un account o selezior                                                                                                    | are un accoun                                                                                                    | nt e modificarne                                                                                                    |
| File di dati   | Feed RSS                                                                                   | Elenchi SharePoint                                                                                                    | Calendari Int                                                                                                    | ernet Calenda                                                                                                    |
| Correggi       | 🚰 Cambi                                                                                    | a 📀 Imposta com                                                                                                    | e predefinito                                                                                                    | 🗙 Rimuovi                                                                                                    |
|                |                                                                                            |                                                                                                    | Tipo                                                                                                    |                                                                                                    |
| nis.com - Ker  | io Connect                                                                                 | (KOC Offline Edition)                                                                                                    | MAPI (i                                                                                                    | invia da questo                                                                                                    |
| .com - Kerio ( | Connect (KC                                                                                | C Offline Edition)                                                                                                    | MAPI                                                                                                    |                                                                                                    |
|                |                                                                                            |                                                                                                    |                                                                                                    |                                                                                                    |
|                | a elettronica<br>ggiungere o<br>File di dati<br>Correggi<br>nis.com - Ker<br>com - Kerio ( | a elettronica<br>ggiungere o rimuovere o<br>File di dati Feed RSS<br>Correggi 😭 Cambia<br>nis.com - Kerio Connect<br>com - Kerio Connect (KC | Impostazioni<br>a elettronica<br>ggiungere o rimuovere un account o selezion<br>File di dati Feed RSS Elenchi SharePoint<br>Correggi Cambia Imposta com<br>his.com - Kerio Connect (KOC Offline Edition)<br>com - Kerio Connect (KOC Offline Edition) | Impostazioni account         a elettronica         ggiungere o rimuovere un account o selezionare un accour         File di dati       Feed RSS       Elenchi SharePoint       Calendari Int         Correggi |

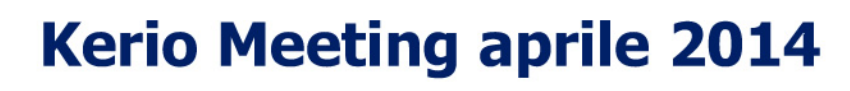

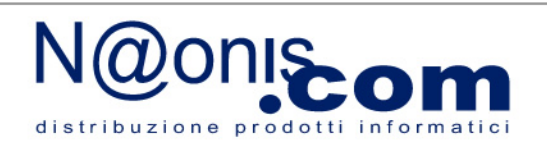

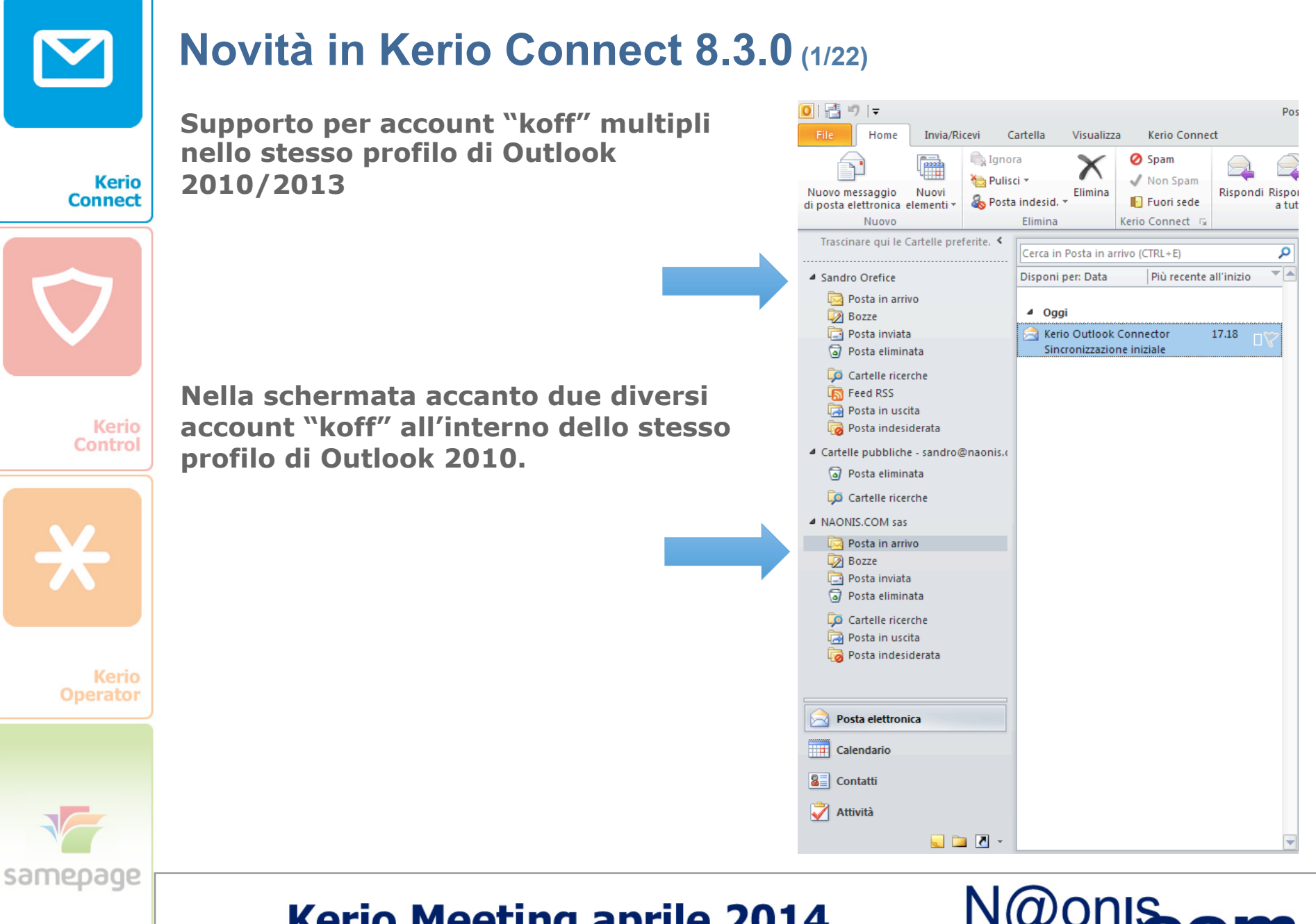

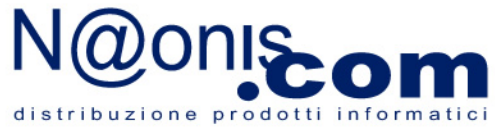

# Novità in Kerio Connect 8.3.0 (2/22)

In fase di composizione di un nuovo messaggio è possibile scegliere con quale account inviare: l'account koff predefinito o un altro account koff.

Kerio Connect

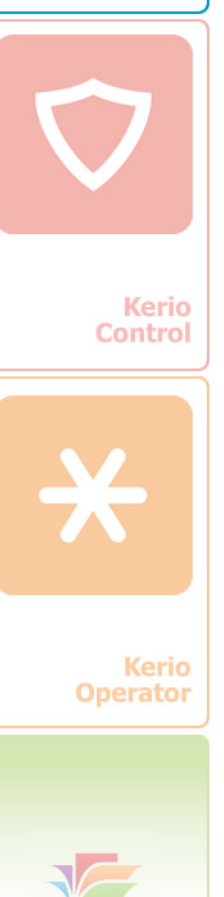

samepage

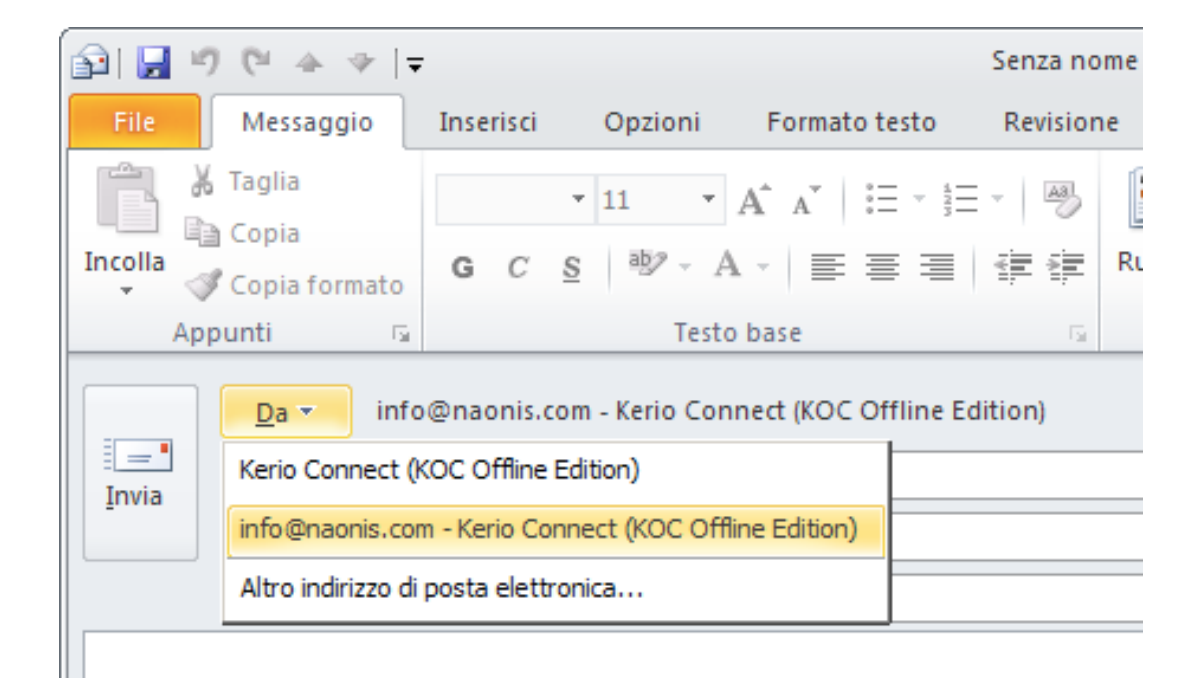

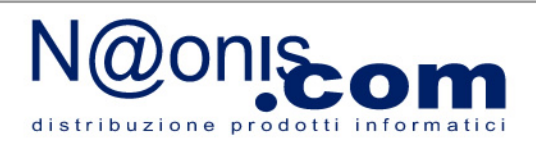

# Novità in Kerio Connect 8.3.0 (3/22)

normale browser per aprire il Kerio Connect client.

Invio di messaggi firmati e cifrati da Kerio Connect Client

• Equilbrio tra **semplicità** e **sicurezza**.

certificato nel Kerio Connect Client.

cifrare dei messaggi.

 $\mathbf{\nabla}$ 

Kerio Control

Kerio Connect

•

•

•

•

Kerio

samepage

• E' fondamentale che l'utente conservi una **copia del certificato** in un luogo sicuro.

sarà considerato valido e quindi non potrà essere utilizzato per firmare o

I certificati sono **memorizzati sul server.** In questo modo l'utente può

L'unico passaggio richiesto all'utente è **l'importazione del proprio** 

modo cifrato con una password. La password può essere la stessa

dell'account o può essere una password diversa (consigliato).

disporre del proprio certificato da qualunque luogo si connetta: è sufficiente un

Per una maggiore sicurezza i certificati sono memorizzati nel Kerio Connect in

Per poter utilizzare un certificato, il **certificato "root" della CA** (Certificate

Authority) deve essere **importato nel server**, diversamente il certificato non

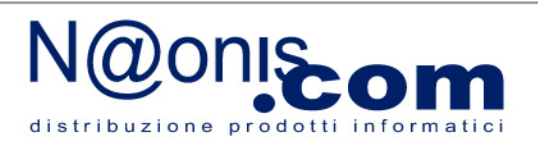

# Novità in Kerio Connect 8.3.0 (4/22)

http://www.comodo.com/home/email-security/free-email-certificate.php

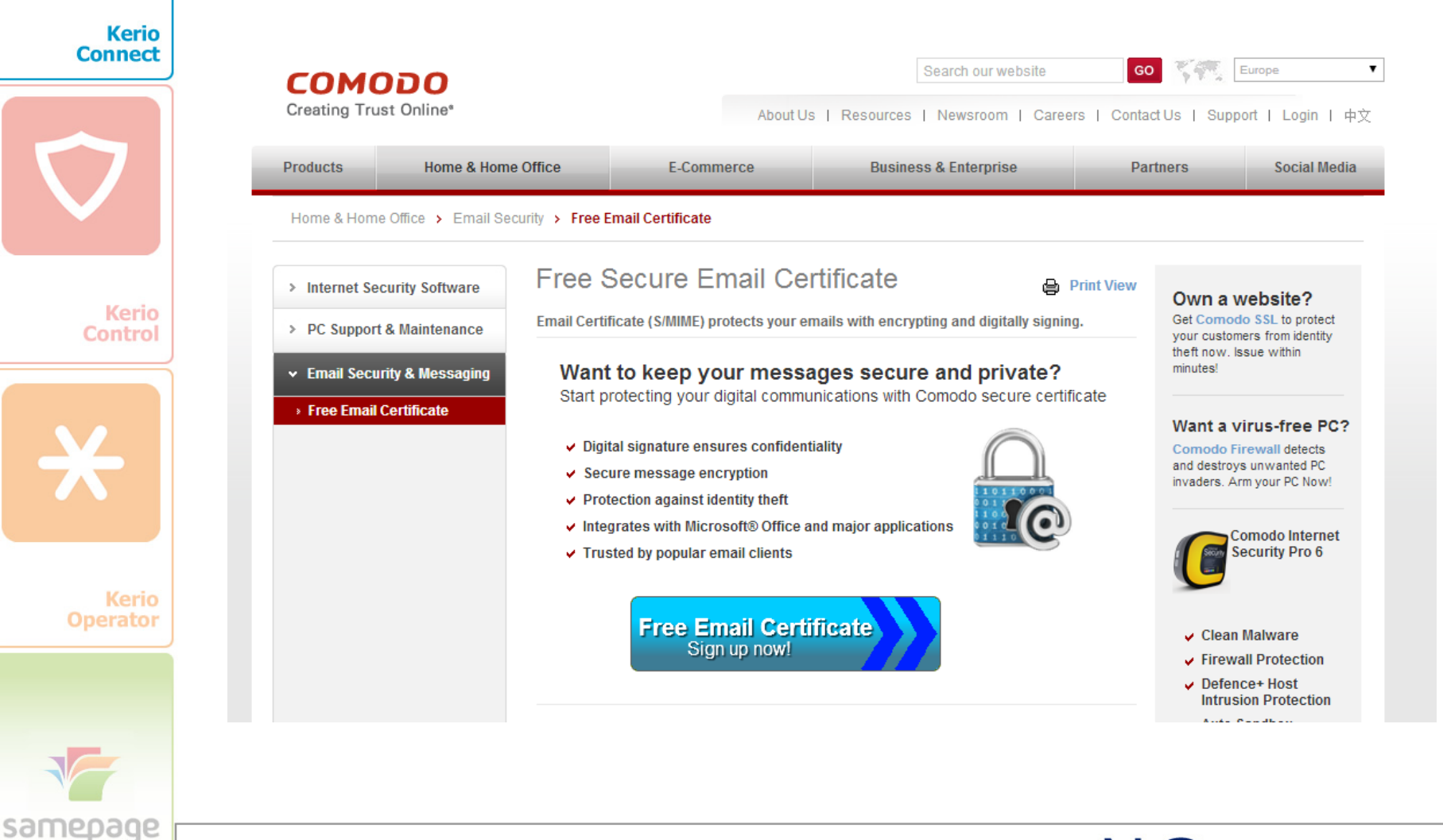

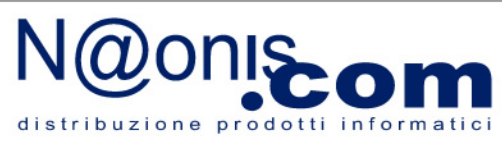

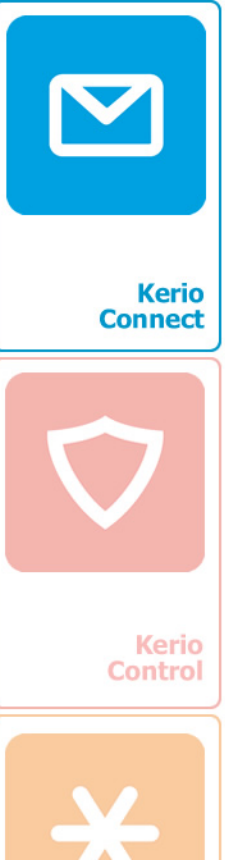

#### Kerio Operator

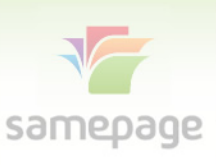

## Novità in Kerio Connect 8.3.0 (5/22)

Nella procedura di richiesta del certificato è fondamentale indicare l'indirizzo email che si desidera certificare.

| Application for \$        | Secure Email Certificate                                         | Secure Email Ce    |
|---------------------------|------------------------------------------------------------------|--------------------|
|                           |                                                                  | for your certifica |
| Your Details              |                                                                  |                    |
| First Name                |                                                                  | Step 2: Collect    |
| Last Name                 |                                                                  | instan your cert   |
| Email Address             |                                                                  |                    |
| Country                   | taly 🔽                                                           |                    |
| Private Key Options       |                                                                  |                    |
| Key Size (bits):          | Atta efficacia 💌                                                 |                    |
|                           |                                                                  |                    |
| Note: Backup your private | key! We do not get a copy of your private key at any time so, af | ter                |

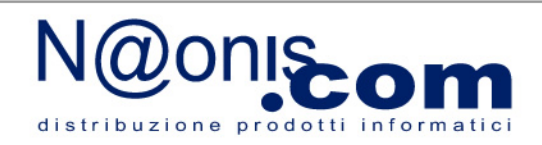

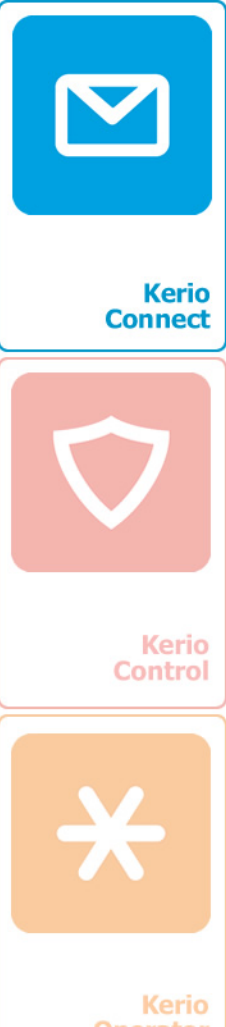

# Novità in Kerio Connect 8.3.0 (6/22)

Ecco il messaggio inviato da COMODO con il link al certificato da scaricare.

| Your certificate is rea<br>for collection!                       | dy 🔸 Rispondi | K Rispondi a tutti | Ulteriori dettagli 🔻 |
|------------------------------------------------------------------|---------------|--------------------|----------------------|
| Certificate Customer Services <ul> <li>Sandro Orefice</li> </ul> | 16:54         |                    |                      |

#### сомодо

Tel Sales : +1 : Fax Sales : +1.

Your Comodo FREE Personal Email Certificate is now ready for collection!

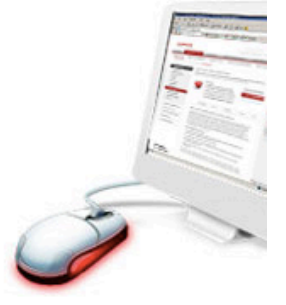

How to encry

Create a new Ma

Step 1

Oose Al Items

Dear Sandro Orefice,

**Congratulations** - your Comodo FREE Personal Secure Email Certificate is now ready for collection! You are almost able to send secure email!

Simply click on the button below to collect your certificate.

Click & Install Comodo Email Certificate

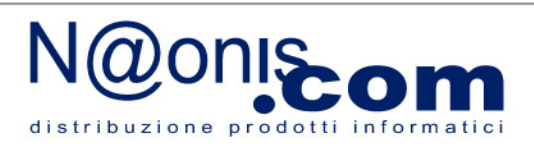

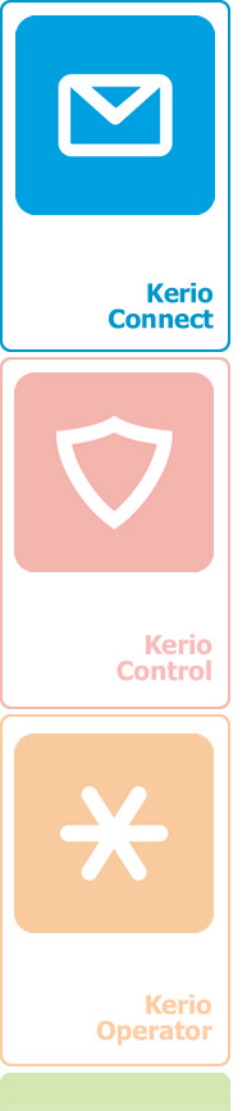

## Novità in Kerio Connect 8.3.0 (7/22)

In questo e certificato importato i può essere portarlo in Client.

Gestione certif

Certificati person

|                                                                                                    |                                                               | (=)                                                                      |                                           |                                                     |           |            |          |
|----------------------------------------------------------------------------------------------------|---------------------------------------------------------------|--------------------------------------------------------------------------|-------------------------------------------|-----------------------------------------------------|-----------|------------|----------|
| uesto esempio il<br>ificato è stato aperto e<br>ortato in Firefox. Da qui                                                 | Opzioni<br>Generale Schede                                    | e Contenuti                                                              | Applicazioni                              | Privacy                                             | Sicurezza | Sync State | Avanzate |
| essere esportato per<br>carlo in Kerio Connect<br>nt.                                                                     | Generale Condivisio<br>Quando un sito wet<br>O Selezionane un | one dati   Rete  <br>o richiede il certif<br>o automaticamer<br>Verifica | Aggiornament<br>icato personale<br>nte  ⓒ | ti Certifica<br>e:<br>di ogni volta<br>di sicurezza | ម ]       |            |          |
|                                                                                                    |                                                               |                                                                          |                                           |                                                     | I         |            |          |
| ertificati personali Persone Server Autorità Altro Sono presenti certificati rilasciati dalle seguenti organizzazioni che | e attestano la propria ide                                    | ntità:                                                                   |                                           |                                                     |           |            |          |
| Nome certificato Dispositivo di sicurezza N                                                                               | Jumero seriale                                                | Scade il                                                                 | E.                                        |                                                     |           |            |          |
| COMODO CA Limited                                                                                                    |                                                               |                                                                          |                                           |                                                     |           |            |          |
| ID di a COMODO Disp. di sicurezza software 00                                                                             | D:D4:78:41:1C:6D:F8                                           | 26/03/2015                                                               | OK                                        | <u>ОК</u>                                           | Annull    | a          | 2        |

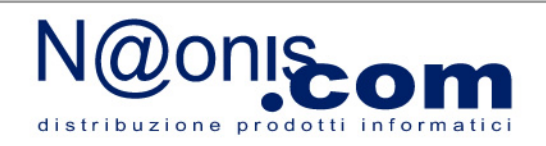

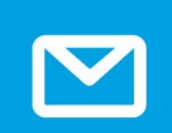

## Novità in Kerio Connect 8.3.0 (8/22)

Apriamo Kerio Connect Client, Impostazioni, Secure Messages (questa schermata è relativa alla "beta 4", la versione finale avrà menu e finestre localizzate in lingua italiana).

Connect

Kerio

Kerio Control

Kerio

samepage

| Initializa Cartificator Store                                                                               |
|----------------------------------------------------------------------------------------------------|
|                                                                                                    |
| To use encryption, you must initialize your certificate store and need <u>certificate</u> . Store has to be |
| protected by password.                                                                                      |
| Output the same password as for Kerio Connect client                                                        |
| Create unique secure Messages password (more secure)                                                        |
|                                                                                                    |
| Co. password:                                                                                               |
|                                                                                                    |
|                                                                                                    |
| Il suggerimento è di                                                                                        |
| usare una password                                                                                          |
| dedicata per i certificati.                                                                                 |
|                                                                                                    |

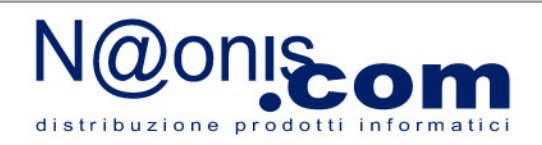

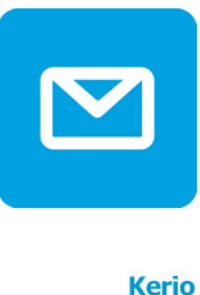

# Novità in Kerio Connect 8.3.0 (9/22)

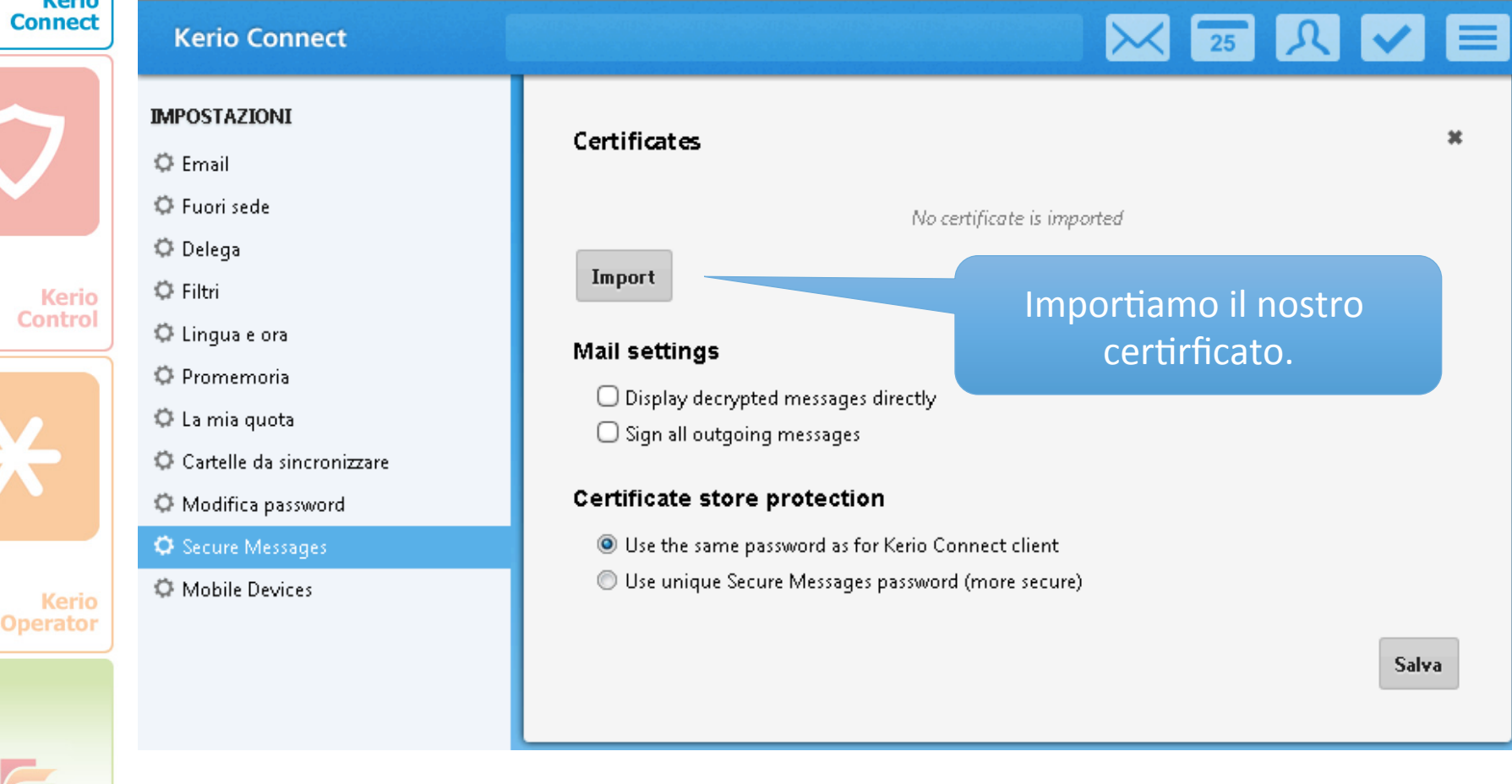

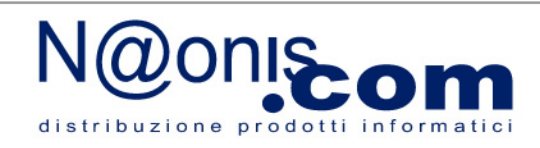

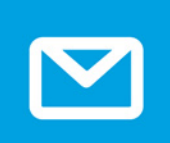

san

# Novità in Kerio Connect 8.3.0 (10/22)

|              | Kerio Connect                                                                                     |                                                                                                    | 25 A 🖌 🔁                                         |
|--------------|---------------------------------------------------------------------------------------------------|----------------------------------------------------------------------------------------------------|--------------------------------------------------|
| erio<br>nect |                                                                                                   | Certificates                                                                                                    | ×                                                |
|              | © Email<br>© Fuori sede<br>© Delega                                                               | Import                                                                                                    | No certificate is imported                       |
| erio         | <ul> <li>Flitri</li> <li>Lingua e ora</li> <li>Promemoria</li> <li>La mia quota</li> </ul>        | Mail settings                                                                                                    | Import certificate                               |
|              | <ul> <li>Cartelle da sincronizzare</li> <li>Modifica password</li> <li>Secure Messages</li> </ul> | <ul> <li>Sign all outgoing message</li> <li>Certificate store protecti</li> <li>Use the same password as:</li> </ul> | Personal certificate: comodo personal.p12 Browse |
|              | O Mobile Devices                                                                                  | O Use unique Secure Messag                                                                                           | The certificate has to be a .p12 or .pfx file.   |
| o<br>r       | Scegliam                                                                                          | o il file con il                                                                                                    | Import Annulla                                   |
|              | certificato,<br>format                                                                            | deve essere in<br>to p12 o pfx                                                                                       |                                                  |
| _            | Kerio Me                                                                                          | eting aprile 20                                                                                                    | N@onis                                           |

distribuzione prodotti informat

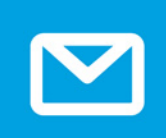

# Novità in Kerio Connect 8.3.0 (11/22)

| IMPOSTAZIONI                | Cartificant an                                             |                                   |
|-----------------------------|------------------------------------------------------------|-----------------------------------|
| 🗘 Email                     | Certificates                                               |                                   |
| 🗘 Fuori sede                | (condra@poppic.com)                                        |                                   |
| 🗘 Delega                    | Certificate Issued by: COMODO Client A                     | uthentication and Secure Email CA |
| 🗘 Filtri                    | And R Valid to: 25/03/2015                                 |                                   |
| 🗘 Lingua e ora              |                                                            |                                   |
| 🗘 Promemoria                | Import                                                     |                                   |
| 🗘 La mia quota              |                                                            | Ecco il certificato               |
| 🗘 Cartelle da sincronizzare | Mail settings                                              | importato e riconosciuto          |
| 🗘 Modifica password         | Display decrypted messages directly                        | come valido. Ora                  |
| O Secure Messages           | Sign all outgoing messages                                 | nossiamo utilizzarlo              |
| O Mobile Devices            | Certificate store protection                               |                                   |
|                             | Use the same password as for Kerio Conn                    | ect client                        |
|                             | <ul> <li>Use unique Secure Messages password (n</li> </ul> | nore secure)                      |
|                             |                                                            |                                   |
|                             |                                                            | Salv                              |

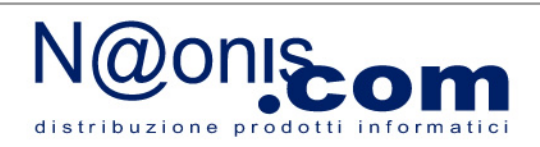

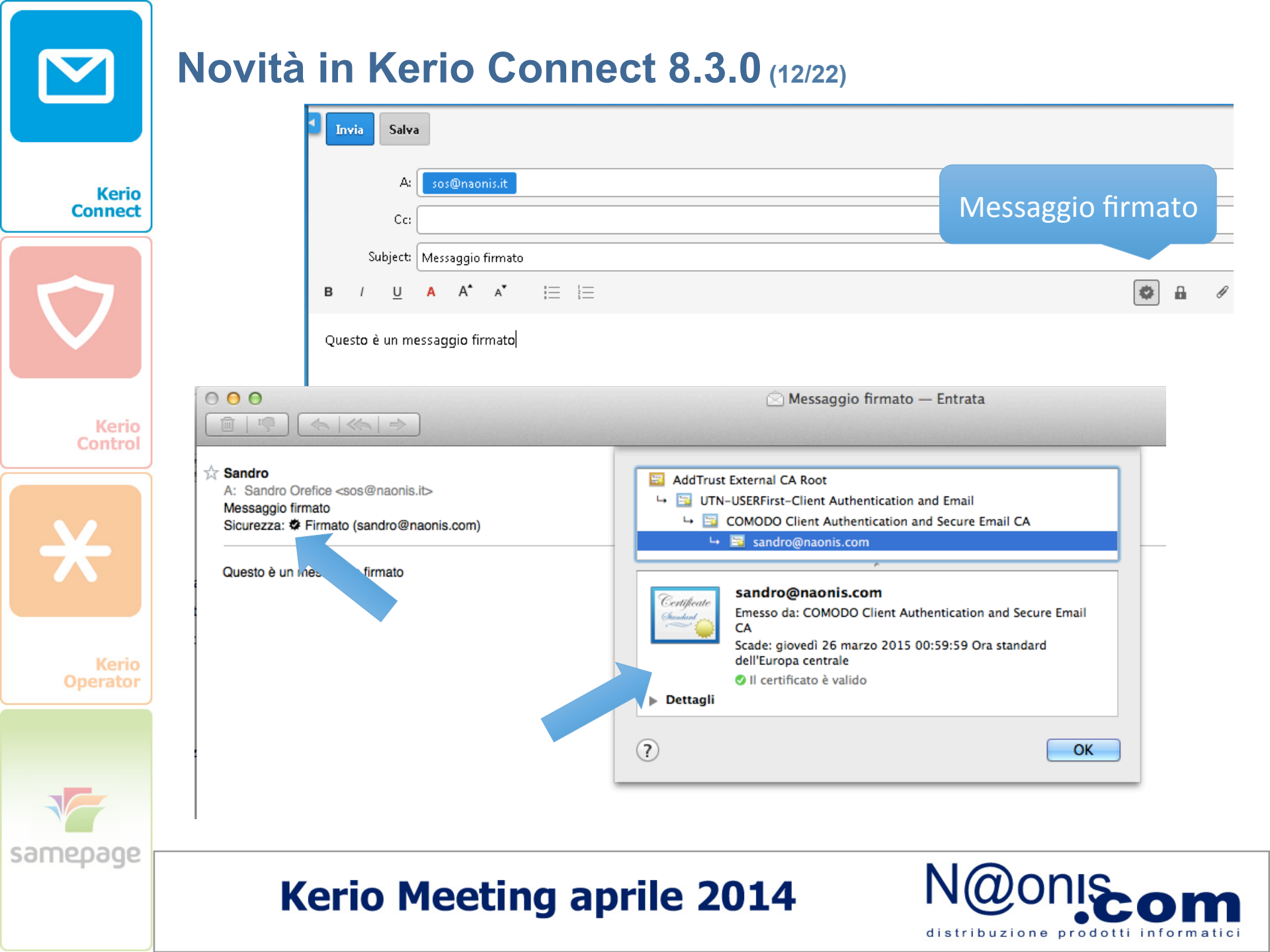

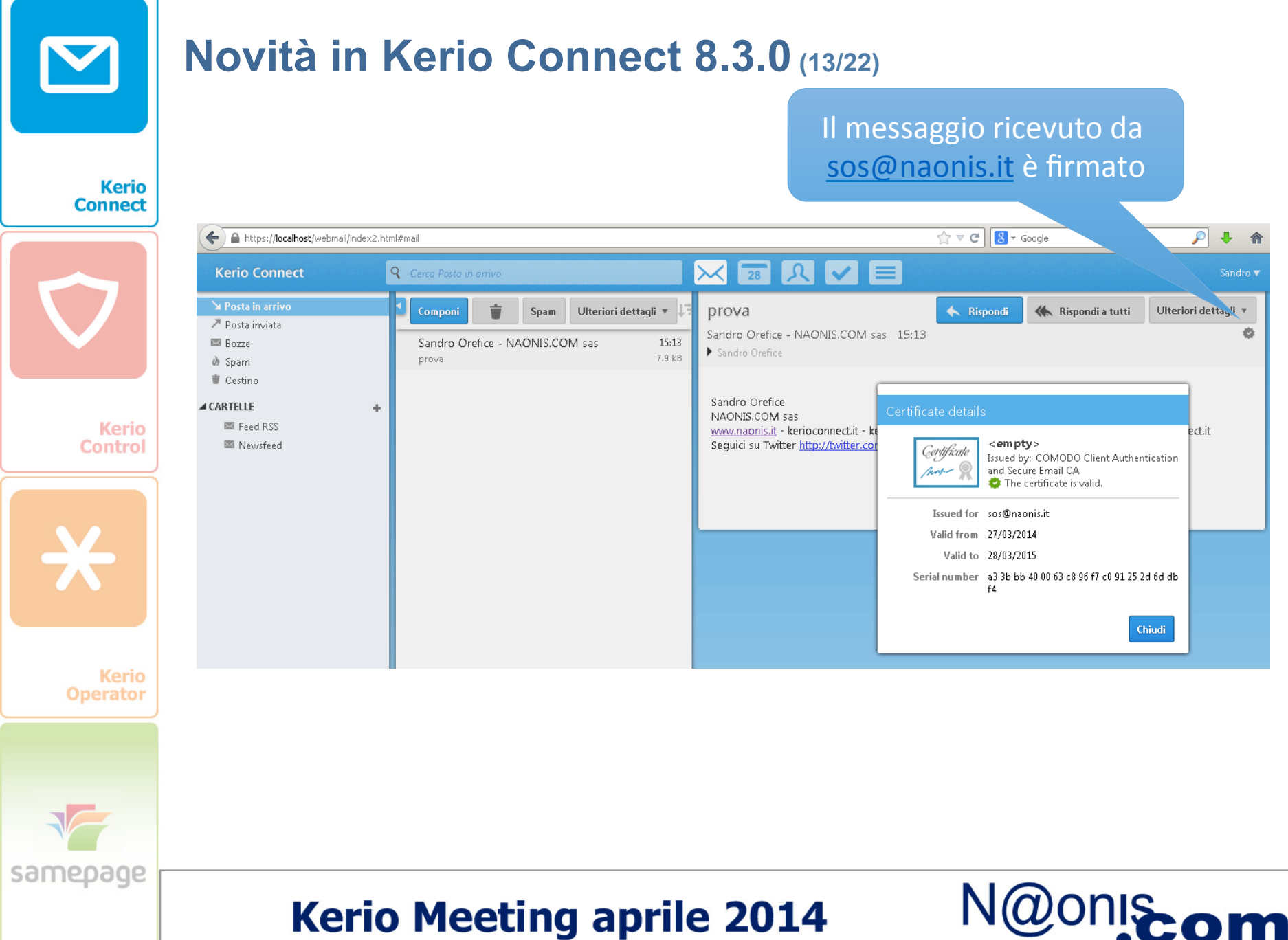

distribuzione prodotti informatic

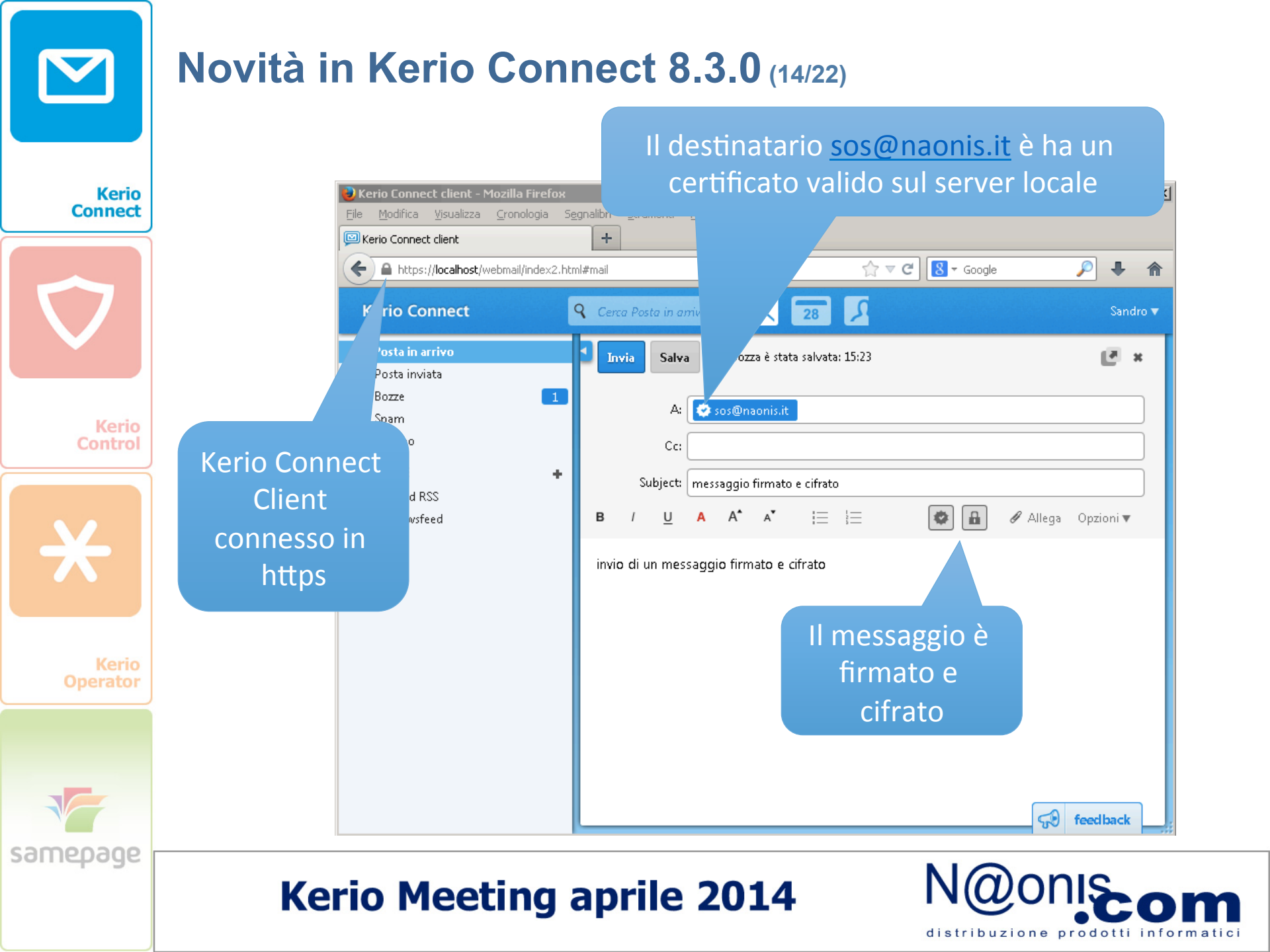

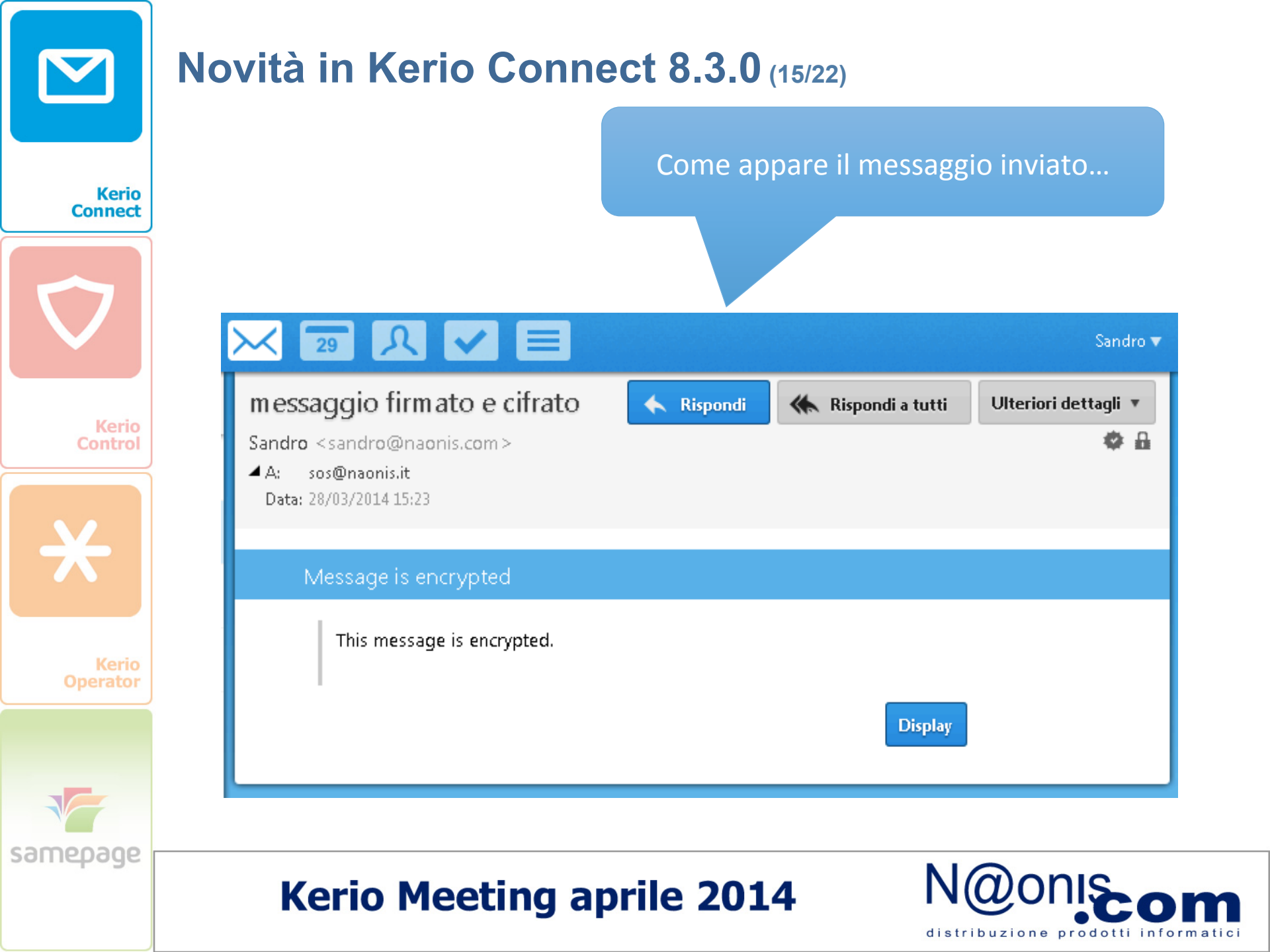

#### Novità in Kerio Connect 8.3.0 (16/22) Il destinatario robbast@naonis.it NON ha un certificato sul server locale Kerio Connect Invia Salva robbast@naonis.it A: Cc: Subject: prova Kerio Control A A A I в U prova A valid certificate of the following recipients is missing: <robbast@naonis.it> You can solve it by removing recipients without valid certificate, adding Kerio certificate to recipients or send message unencrypted. OK. samepage

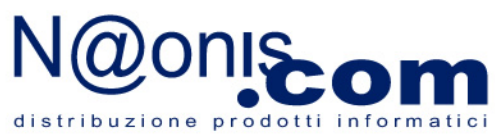

#### Novità in Kerio Connect 8.3.0 (17/22) \left Utenti 🤶 Utenti 🇞 Gruppi ${\bf \boxtimes}$ Dominio: @ naonis.com × 🧟 Alias Kerio Nome utente 🔺 Nome completo Descrizione Criterio di accesso Connect 🔍 admin 🚬 Mailing list Administration DeadaEinita Modifica utente ? X 谷 Risorse Indirizzi email Generale Contact Inoltro Gruppi Diritti Quota. Messaggi. Personal First name: Sandro Middle name: Le informazioni Prefix: Last name: Orefice dell'utente possono Phone: 0434536248 Suffix: essere inserite nella Kerio Mobile: Control **Kerio Administration** JPEG, max size 256kB Work Office: Job title: Department: Company location: NAONIS.COM sas × Change I dati dell'Azienda Kerio possono essere Operator OK. Annulla scelti tra quelli inseriti. samepage

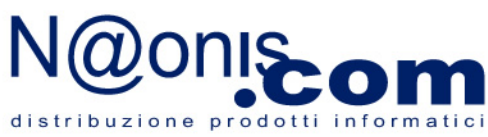

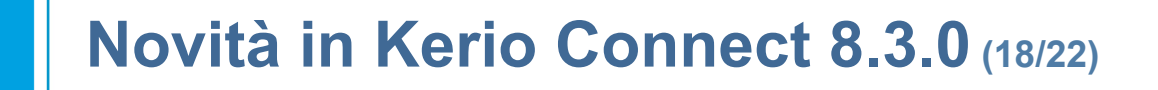

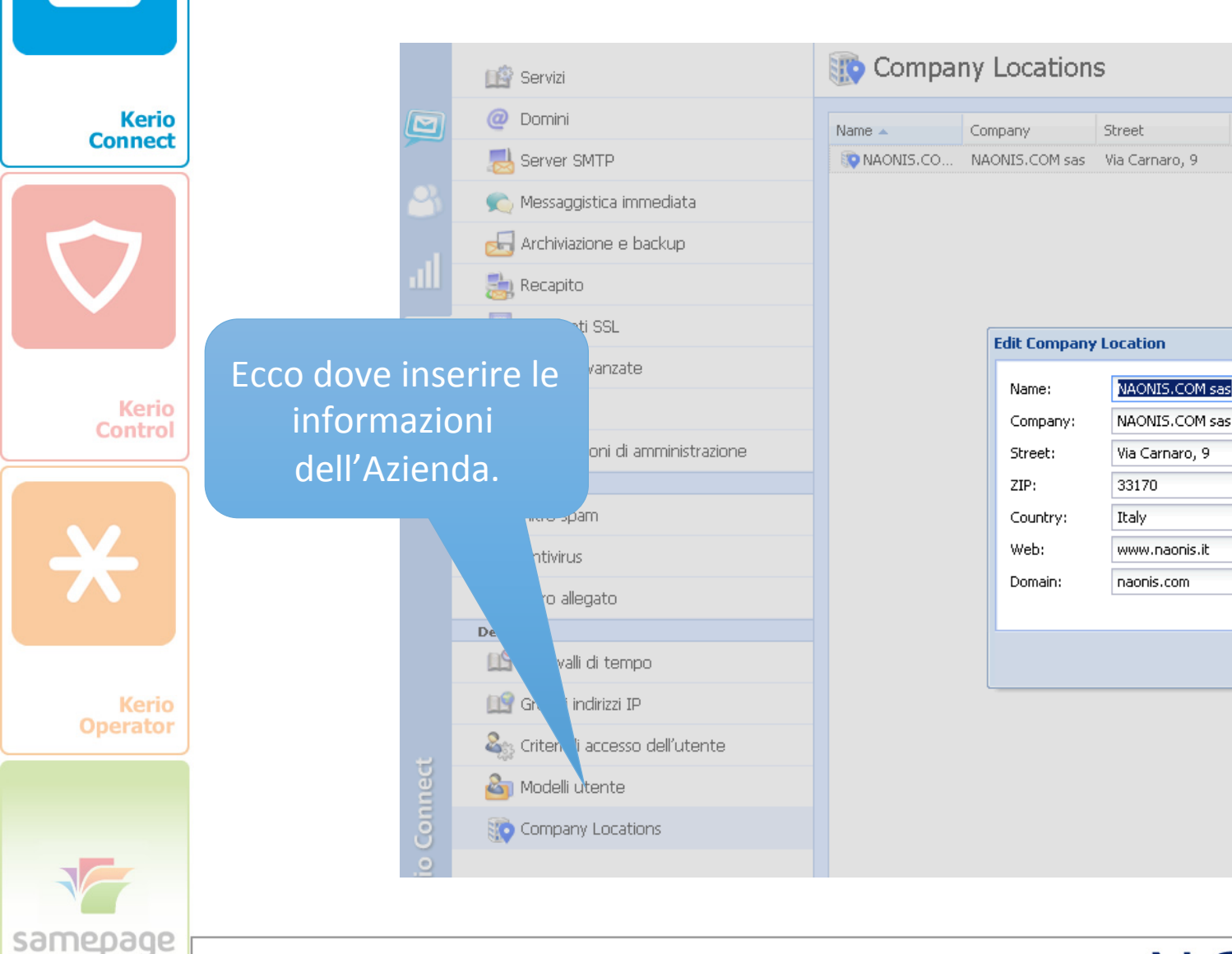

### **Kerio Meeting aprile 2014**

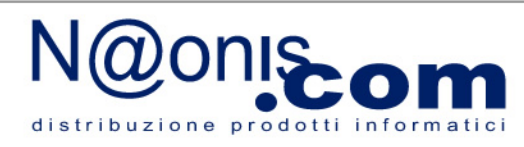

OK

City

Pordenone

City:

State:

Phone:

ZIP

33170

Pordenone

0434536248

PN

Countr

Italy

? X

×

Annulla

# Novità in Kerio Connect 8.3.0 (19/22)

Le informazioni dell'utente e le informazioni della sede aziendale possono essere inserite automaticamente nella firma del dominio.

| Kerio<br>Connect |     | 腔 Servizi                         | Operation Compared to the second second s | - |
|------------------|-----|-----------------------------------|----------------------------------------------------------------------------------------------------|---|
|                  |     | @ Domini                          | Nome host di Internet: mail.naonis.com                                                                                                    |   |
|                  |     | 🛃 Server SMTP                     | Modifica dominio                                                                                                    |   |
|                  | 8   | 🐑 Messaggistica immediata         | Generale Sicurezza Messaggi Alias Inoltro Nota a piè pagina Servizio directory Avanzato Logo WebMail                                                                                                    |   |
|                  |     | 归 Archiviazione e backup          | Apporre la nota a piè pagina ai messaggi in uscita                                                                                                    |   |
|                  | ıll | 🚉 Recapito                        | ☑ Non apporre se sono presenti solo destinatari interni                                                                                                    |   |
|                  | 100 | 🛅 Certificati SSL                 | Arial     ▼     Image: B     Image: Z     Image: B     Image: Z     Image: C     Image: C <thimage: c<="" th=""> <thimage: c<="" th="">     Image: C</thimage:></thimage:>                                                                                                    |   |
| Control          |     | 🐼 Opzioni avanzate                | (First name) Last name<br>Company name                                                                                                    |   |
|                  |     | 🕐 Sicurezza                       | Work address - street                                                                                                    |   |
|                  |     | 🚈 Impostazioni di amministrazione | 18 Messaggio con firma di dominio — Entrata                                                                                                    |   |
|                  |     | Filtro contenuti                  |                                                                                                    |   |
|                  |     | 🗾 Filtro spam                     |                                                                                                    |   |
|                  |     | 🔁 Antivirus                       | Sandro                                                                                                    |   |
|                  |     |                                   | A: Sandro Orefice <sos@naonis.it><br/>Messaggio con firma di dominio</sos@naonis.it>                                                                                                    |   |
| Kerio            |     |                                   |                                                                                                    |   |
| Operator         |     | Un esem                           | npio di testo del messaggio                                                                                                    |   |
|                  |     | messaggio                         | o firmato                                                                                                    |   |
|                  |     | in autom                          | Sandro Orefice<br>NAONIS.COM sas                                                                                                    |   |
| _                |     | in auton                          | Via Carnaro, 9<br>33170 Pordenone                                                                                                    |   |
|                  |     |                                   |                                                                                                    |   |
| samenane         |     |                                   |                                                                                                    | _ |
| somepoge         |     |                                   |                                                                                                    |   |
|                  |     | Kerio Me                          | eeting aprile 2014                                                                                                    |   |

distribuzione prodotti inform

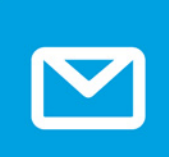

Kerio Connect

# Novità in Kerio Connect 8.3.0 (20/22)

L'utente può gestire direttamente i propri dispositivi ActiveSync da Kerio Connect Client senza dover chiedere l'aiuto dell'admin.

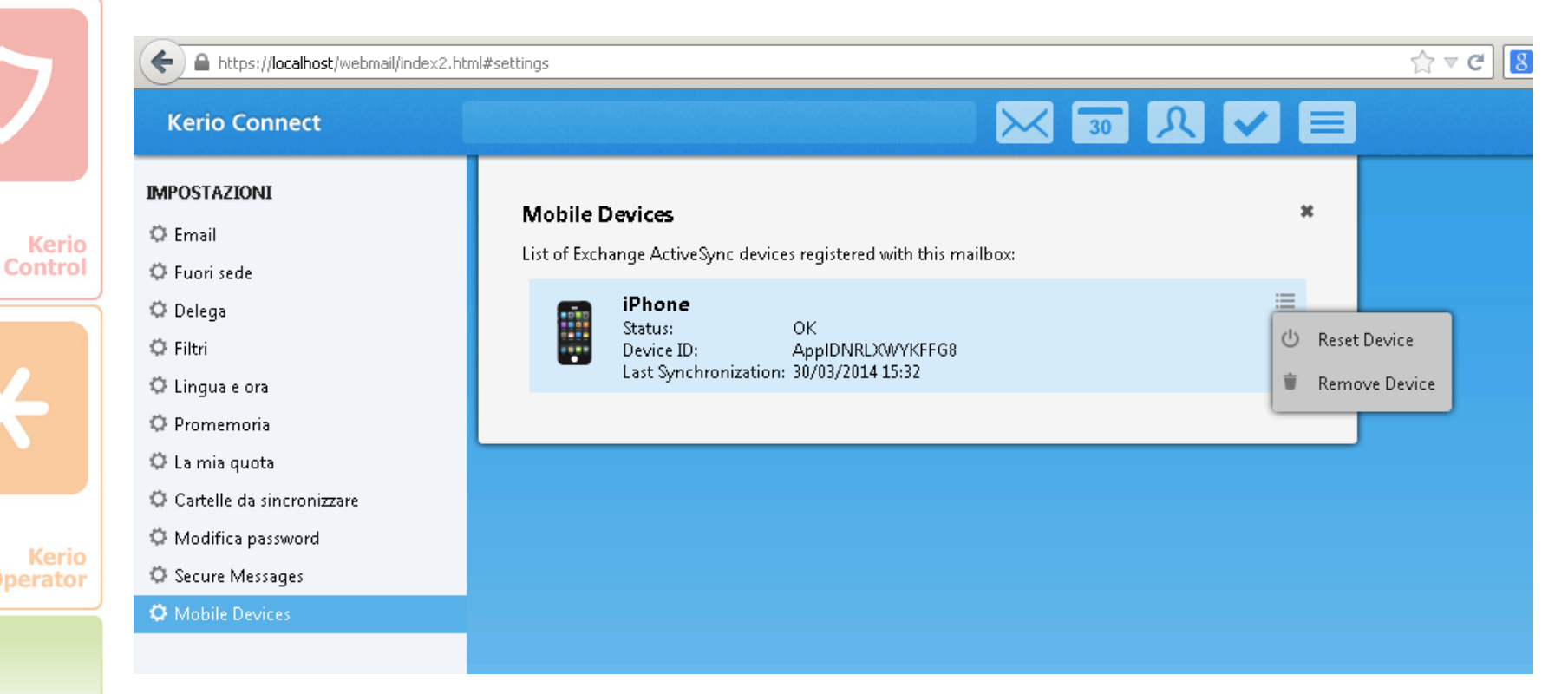

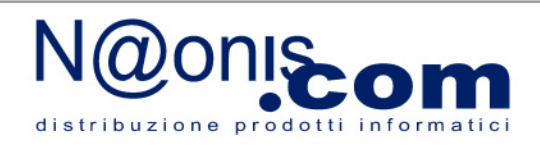

# Novità in Kerio Connect 8.3.0 (21/22)

#### Kerio Operator integration: Click to call.

| Kerio<br>Connect    |  |
|---------------------|--|
| $\overline{\nabla}$ |  |
| Kerio<br>Control    |  |
| *                   |  |
| Kerio<br>Operator   |  |
|                     |  |

samepage

🕘 m. Eile

rio Connect

| il.naonis.com - Kerio Connect Administration - I | 1ozilla Firefox                                                                                                    |
|--------------------------------------------------|----------------------------------------------------------------------------------------------------|
| Modifica Visualizza Cronologia Segnalibri Str    | umenti <u>Aj</u> uto                                                                                                    |
| ail.naonis.com - Kerio Connect Administrati 🕂    |                                                                                                    |
| Solutions (4040/admin/#advancedOptions)          | ☆ マ C 🛛 🕹 ◄ Google                                                                                                    |
| 🟥 Servizi                                        | Copzioni avanzate                                                                                                    |
| @ Domini                                         | Varie Directory di archiviazione Autentificazione master Proxy HTTP Aggiornamenti software Client Kerio Connect/WebMail       |
| 😹 Server SMTP                                    | Client web predefinito: Ultima volta utilizzata 💌 <u>Ulteriori informazioni</u>                                               |
| 🐑 Messaggistica immediata                        | Limite dimensione dei messaggi                                                                                                |
| 🛃 Archiviazione e backup                         | Dimensione massima del messaggio che si può spedire dall'interfaccia del client Kerio Connect (dimensione POST HTTP) [MB]: 20 |
| 📑 Recapito                                       | Per rendere effettive le modifiche apportate alle impostazioni, è necessario riavviare Kerio Connect.                         |
| 🖻 Certificati SSL                                | Sicurezza sessione                                                                                                    |
| 🔅 Opzioni avanzate                               | Timeout scadenza sessione: 2 ore                                                                                              |
| 🕐 Sicurezza                                      | Durata massima della sessione: 13 giorni 💌                                                                                    |
| 🚵 Impostazioni di amministrazione                |                                                                                                    |
| Filtro contenuti                                 | Logo personalizzato                                                                                                    |
| 🗾 Filtro spam                                    | Usa logo personalizzato nella vecchia WebMail                                                                                 |
| 🔁 Antivirus                                      | Kerio Connect                                                                                                    |
| 🚧 Filtro allegato                                | Seleziona                                                                                                    |
| Definizioni                                      | 1 Il logo deve essere in formato GTE: la dimensione consigliata è di 200x40 nixel.                                            |
| 🗳 Intervalli di tempo                            |                                                                                                    |
| 🔝 Gruppi indirizzi IP                            | Kerio Operator integration                                                                                                    |
| 🍇 Criteri di accesso dell'utente                 | Enable Click to call in Kerio Connect client. Learn more                                                                      |
| 崎 Modelli utente                                 |                                                                                                    |
| Tompany Locations                                |                                                                                                    |
|                                                  |                                                                                                    |

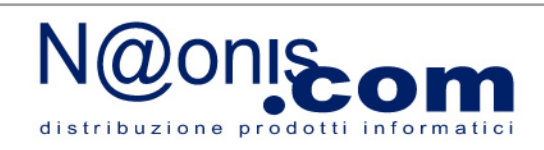

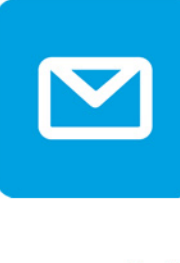

# Novità in Kerio Connect 8.3.0 (22/22)

Nuova procedura di installazione

Kerio Connect

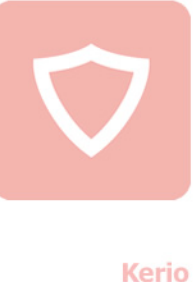

Control

Sono stati introdotti maggiori spiegazioni e controlli nei parametri inseriti durante la fase di prima installazione.

Kerio Operator

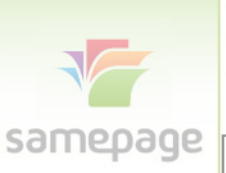

| Server identific                  | cation 🖉                                                                                                    |
|-----------------------------------|----------------------------------------------------------------------------------------------------|
| Please enter a fully qualified do | main name of the Kerio Connect computer. This name should match the M>                                                               |
| record in DNS and is used for th  | e server identification in SMTP connections. <u>Ulteriori informazioni</u>                                                           |
| Internet hostname:                | mail.naonis.com                                                                                                    |
|                                   | No A record can be found in DNS for this hostname. Servers in the Intern<br>will not be able to deliver messages to this server.     |
| Please enter a name of primary    | email domain that will be created now. <u>Ulteriori informazioni</u>                                                                 |
| Email domain:                     | naonis.com                                                                                                    |
|                                   | No MX record can be found in DNS for this email domain. Servers in the Internet will not be able to deliver messages to this server. |
|                                   |                                                                                                    |

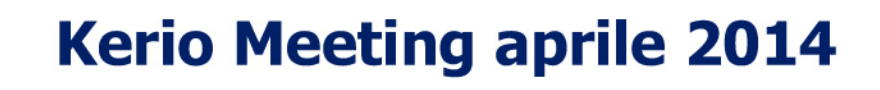

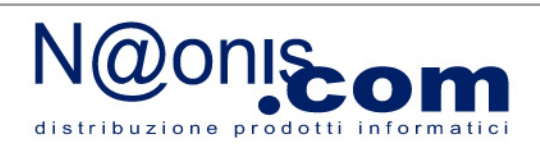

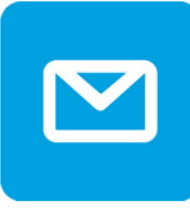

# Novità in Kerio Connect 8.3.0 (23/22)

#### Nuova procedura di installazione

Kerio Connect

Kerio

Sono messi in evidenza i limiti di una trial non registrata:

- aggiornamento Sophos antivirus;
- Greylinting;
- ActiveSync;
- supporto tecnico.

Initial configuration wizard

#### **Unregistered trial version**

Unregistered trial version will stop working after 30 days from installation.

In unregistered trial version, the following features will be unavailable:

- updates for integrated Sophos® antivirus
- Greylisting online service (part of antispam protection)
- synchronization with mobile devices over Exchange ActiveSync® protocol
- technical support

# Kerio Meeting aprile 2014

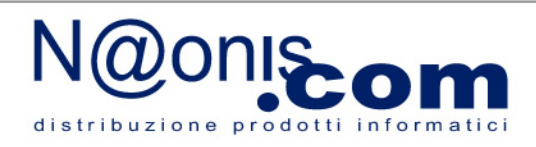

< Back

Next >

Kerio Operator

samepage